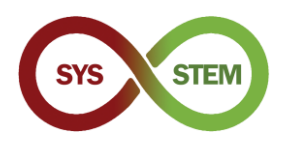

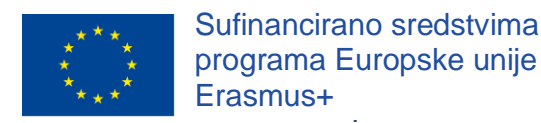

# Postavljanje SYS-STEM ArdLAB laboratorija

# 1 Postavljanje Raspberry PI-a

Da biste postavili Raspberry PI, slijedite niže navedene korake:

- > Preuzmite Raspberry PI OS (operativni sustav) sa
- Spremite sliku Raspberry PI OS-a na microSD karticu
- > Postavite Raspberry PI OS povezivanje i sigurnosne postavke

# 1.1 Instalirajte Raspberrry PI OS

Preuzmite Raspberry PI Imager za operativni sustav vašeg računala sa Raspberry web stranice (poveznica). Instalirajte Raspberry PI Imager i obavite sljedeće korake.

## 1.1.1 Kopirajte Raspberry Pi OS na microSD karticu

Izaberite "CHOOSE OS" (IZABERITE OPERATIVNI SUSTAV)

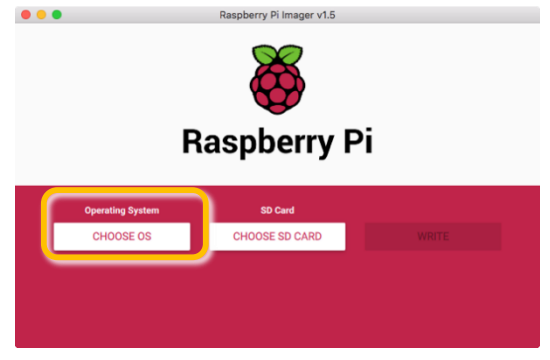

Izaberite "Raspberry Pi OS (Other)" (Raspberry Pi OS (ostalo))

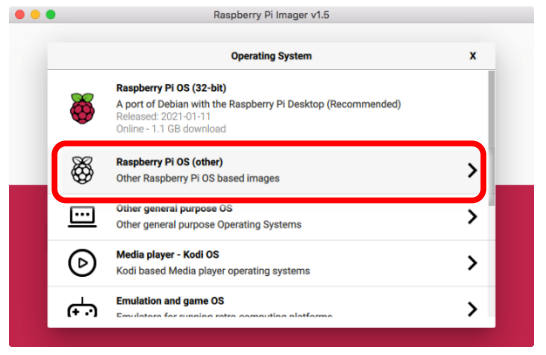

Izaberite "Raspberry Pi OS Lite (32-bit)"

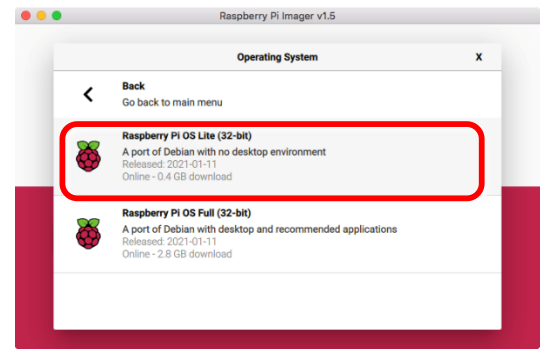

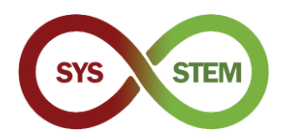

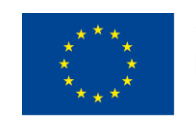

#### Izaberite "Choose SD Card" (Izaberite SD karticu)

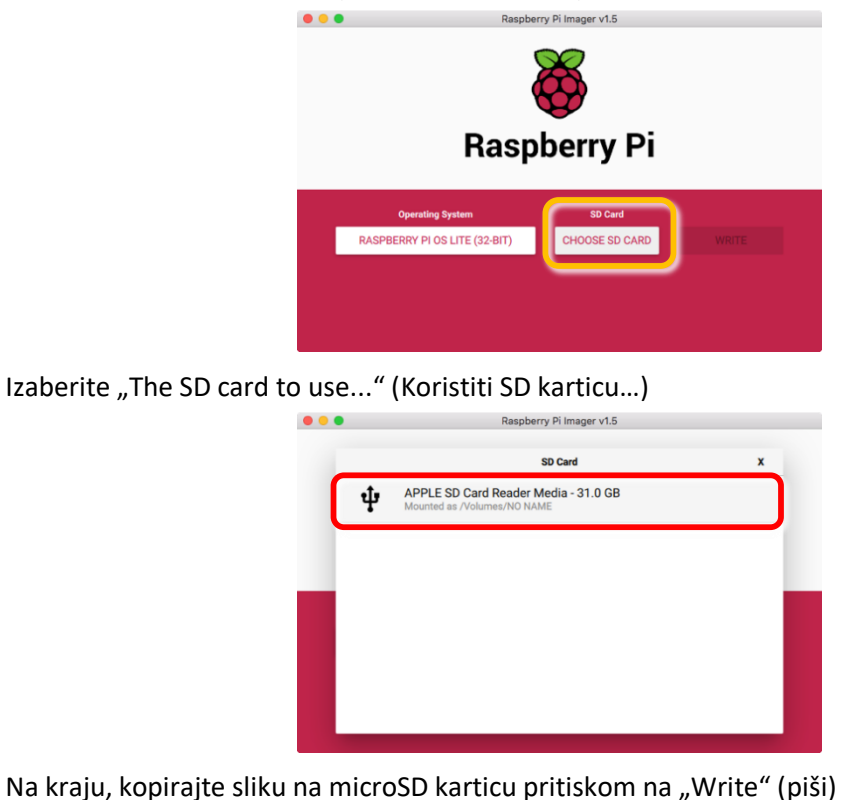

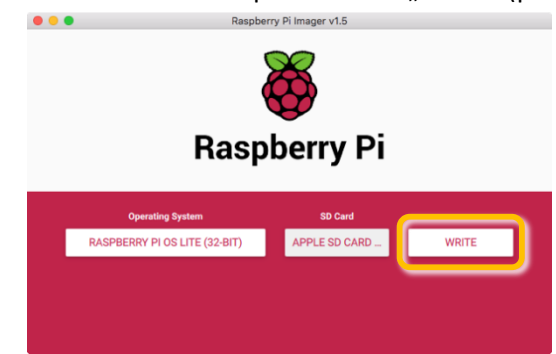

# 1.1.2 Omogućite SSH prije prvog pokretanja

Da biste omogućili sigurno povezivanje na daljinu (SSH) s Raspberry Pi-em, prije prvog pokretanja potrebno je kreirati praznu SSH datoteku na particiji microSD kartice s koje se pokreće sustav.

| • • •             |                  | /Volumes/boot        |            |         |
|-------------------|------------------|----------------------|------------|---------|
| < >               | ** -**           |                      | Q Search   |         |
|                   |                  | boot                 |            | +       |
| Pictures          | Name             | Date Modified        | Size       | Kind    |
| Recents           | 🔄 fixup4cd.dat   | 8 Jan 2021 at 15:26  | 3 KB       | Micros. |
| iCloud Drive      | 🔹 fixup4db.dat   | 8 Jan 2021 at 15:26  | 8 KB       | Micros. |
| A                 | 🔄 fixup4x.dat    | 8 Jan 2021 at 15:26  | 8 KB       | Micros. |
| Mark Applications | issue.txt        | 11 Jan 2021 at 13:08 | 145 bytes  | BBEdit. |
| C Desktop         | kernel.img       | 7 Jan 2021 at 15:53  | 5,5 MB     | NDIF D  |
| Downloads         | kernel7.img      | 7 Jan 2021 at 15:53  | 5,8 MB     | NDIF D  |
| Coffmann          | kernel7l.img     | 7 Jan 2021 at 15:53  | 6,1 MB     | NDIF D  |
| Software          | kernel8.img      | 7 Jan 2021 at 15:53  | 6,9 MB     | NDIF D  |
| Devices           | LICENCE.broadcom | 5 Jan 2021 at 07:30  | 2 KB       | Docum   |
| Remote Disc       | SSH SSH          | Today at 19:02       | Zero bytes | Unix ex |
|                   | start_cd.elf     | 8 Jan 2021 at 15:26  | 791 KB     | Docum   |
| Macintosh HD      | start_db.elf     | 8 Jan 2021 at 15:26  | 4,8 MB     | Docum   |
| _ boot ≜          | start_x.elf      | 8 Jan 2021 at 15:26  | 3,7 MB     | Docum   |
|                   | start.elf        | 8 Jan 2021 at 15:26  | 2,9 MB     | Docum   |
| Shared            | start4.elf       | 8 Jan 2021 at 15:26  | 2,2 MB     | Docum   |
| mnemosine         | start4cd.elf     | 8 Jan 2021 at 15:26  | 791 KB     | Docum   |

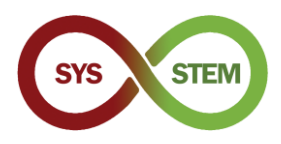

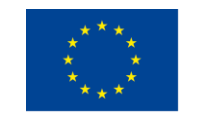

# 1.2 Prvo pokretanje sustava i osnovna konfiguracija

Umetnite microSD karticu u svoje računalo i kreirajte datoteku (na Windows sustavu budite vrlo oprezni, jer većina uređivača uvijek dodaje ekstenziju, a zadano ponašanje za Windows sustav jest sakriti poznate ekstenzije)

# 1.2.1 Instalirajte microSD karticu u Raspberry Pi i obavite prvo pokretanje

Da biste izbjegli potrebu za povezivanjem monitora i tipkovnice na Raspberry Pi, potrebno je priključiti mrežni kabel na Raspberry Pi. Nakon pokretanja Raspberry Pi-a, trebali biste se moći spojiti uporabom SSH.

# 1.2.2 Spojite se na Raspberry Pi

> Da bite se spojili na Raspberry Pi:

| ssh | pi@raspberrypi                 |  |
|-----|--------------------------------|--|
|     | ● ● ●<br>\$ ssh pi@raspberrypi |  |
|     |                                |  |
|     |                                |  |
|     |                                |  |
|     |                                |  |

Kada vam bude postavljeno pitanje o autentičnosti servera, odgovorite sa "yes" (da) i prijavite se sa zadanom lozinkom "raspberry".

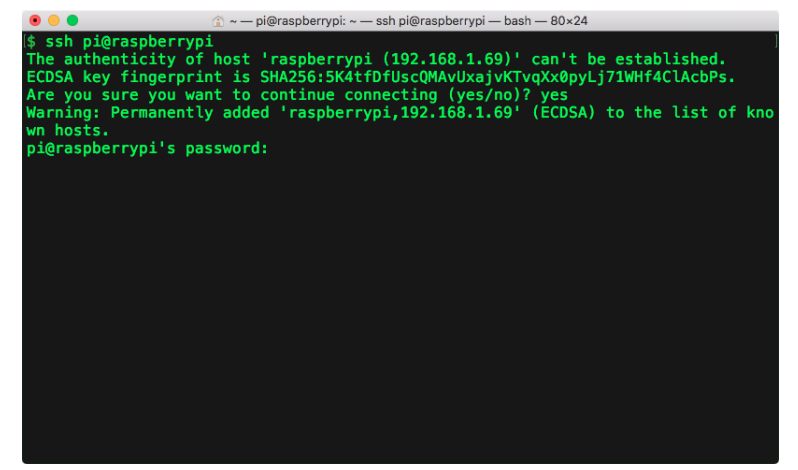

Ako se ne možete spojiti, trebat ćete spojiti monitor na Raspberry PI, identificirati IP adresu na konzoli i upotrijebiti nju umjesto raspberrypi, npr.:

ssh pi@192.168.1.69

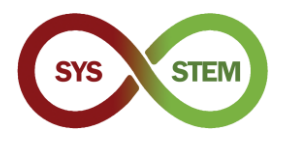

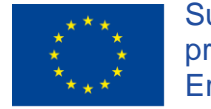

Nakon prijave, trebali biste zamijeniti PI lozinku sa sigurnijom lozinkom. Koristite naredbu:

| passwd                                                                                                    |  |
|----------------------------------------------------------------------------------------------------|--|
| ● ● ● ① ← pi@raspberrypi:~ — ssh pi@raspberrypi — bash — 80×24<br>Are you sure you want to continue connecting (yes/no)? yes<br>Warning: Permanently added 'raspberrypi,192.168.1.69' (ECDSA) to the list of kno<br>wn hosts.<br>pi@raspberrypi's password:<br>Linux raspberrypi 5.4.83-v7l+ #1379 SMP Mon Dec 14 13:11:54 GMT 2020 armv7l |  |
| The programs included with the Debian GNU/Linux system are free software;<br>the exact distribution terms for each program are described in the<br>individual files in /usr/share/doc/*/copyright.                                                                                                    |  |
| Debian GNU/Linux comes with ABSOLUTELY NO WARRANTY, to the extent<br>permitted by applicable law.<br>Last login: Sun Feb 7 19:57:22 2021 from 192.168.1.65<br>-bash: warning: setlocale: LC_ALL: cannot change locale (pt_PT.UTF-8)                                                                                                    |  |
| SSH is enabled and the default password for the 'pi' user has not been changed.<br>This is a security risk - please login as the 'pi' user and type 'passwd' to set<br>a new password.                                                                                                    |  |
| Wi-Fi is currently blocked by rfkill.<br>Use raspi-config to set the country before use.                                                                                                    |  |
| pi@raspberrypi:~ \$ passwd                                                                                                    |  |

Pokrenite mrežni informacijski program:

ifconfig

Zabilježite IP adresu eth0 sučelja

| ● ● ● ② □ □ □ □ □ □ □ □ □ □ □ □ □ □ □ □                                                     |
|---------------------------------------------------------------------------------------------|
| pi@ardlab-dei:~ \$ ifconfig                                                                 |
| eth0: flags=4163 <up,broadcast,running,multicast> mtu 1500</up,broadcast,running,multicast> |
| inet 192.168.1.69 netmask 255.255.255.0 broadcast 192.168.1.255                             |
| <pre>inet6 fe80::2826:1161:e4e7:e8f0 prefixlen 64 scopeid 0x20<link/></pre>                 |
| inet6 2001:8a0:ff38:f700:e2cf:7707:32ef:9e38 prefixlen 64 scopeid                           |
| global>                                                                                     |
| ether dc:a6:32:7d:99:38 txqueuelen 1000 (Ethernet)                                          |
| RX packets 98094 bytes 145123424 (138.4 MiB)                                                |
| RX errors 0 dropped 0 overruns 0 frame 0                                                    |
| TX packets 47839 bytes 4259441 (4.0 MiB)                                                    |
| TX errors 0 dropped 0 overruns 0 carrier 0 collisions 0                                     |
|                                                                                             |
| ioe 127 0 0 1 petmost 256 0 0 0                                                             |
| inet 12/10/011 Helmask 253.0000                                                             |
| loop typeselen 1000 (local Loopback)                                                        |
| RY packets 0 hytes 0 (0.0 R)                                                                |
| RX perfors 0 dropped 0 overrups 0 frame 0                                                   |
| TX packets 0 bytes 0 $(0.0 \text{ B})$                                                      |
| TX errors 0 dropped 0 overruns 0 carrier 0 collisions 0                                     |
|                                                                                             |
| pi@ardlab-dei:~ \$                                                                          |
|                                                                                             |
|                                                                                             |

Zatim možete postaviti neke od zadanih konfiguracija na Raspberry Pi-u. Trebali biste koristiti naredbu:

sudo raspi-config

Naredba sudo dozvoljava pokretanje raspi-config s "root" (administratorskim) dozvolama.

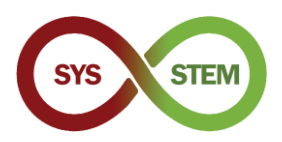

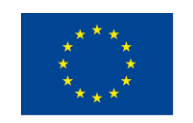

Otvara se konfiguracijski program za Raspberry

| • •                                                  | 😭 ~ — pi@raspbe                                                                                                    | errypi: ~ — ssh pi@raspberrypi — bash — 80×24                                                                                                    |
|------------------------------------------------------|----------------------------------------------------------------------------------------------------|----------------------------------------------------------------------------------------------------|
| Raspberry P:                                         | i 4 Model B Rev 1.2                                                                                                    |                                                                                                    |
| 1 5<br>2 D<br>3 I<br>4 P<br>5 L<br>6 A<br>8 U<br>9 A | <pre>xaspeerry P1 Softwa<br/>ystem Options<br/>isplay Options<br/>nterface Options<br/>erformance Options<br/>ocalisation Options<br/>dvanced Options<br/>pdate<br/>bout raspi-config</pre> | Configure system settings<br>Configure display settings<br>Configure connections to peripherals<br>Configure performance settings<br>Configure language and regional settings<br>Configure advanced settings<br>Update this tool to the latest version<br>Information about this configuration tool |
|                                                      | <select></select>                                                                                                    | <finish></finish>                                                                                                    |
|                                                      |                                                                                                    |                                                                                                    |

- > Trebali biste konfigurirati sljedeće opcije:
- 1. Opcije sustava

**S4 Hostname** (ime računala) – Trebali biste promijeniti ime računala Raspberry, npr.: ArdLAB-1

Ako je Raspberry IP adresa javna, to ime potrebno je registrirati na DNS serveru. Ako je Raspberry IP adresa privatna, IP adresa bi trebala biti statična, a pravilo prosljeđivanja porta trebalo bi postaviti u NAT serveru za Raspberry PI port 7575.

**S1 bežični LAN, nije preporučeno** – možete konfigurirati Raspberry Pi WiFi vezu (trebali biste spojiti pomoću ethernet kabela)

3. Opcije sučelja

**P1 Camera** (kamera) – ako koristite Raspberry PI kao ArdLAB kameru, trebali biste to ovdje omogućiti

5. Opcije lokalizacije

**L2 Timezone** (vremenska zona) – Konfigurirajte vremensku zonu za vaš server, npr. Europa/Lisabon, Europa/Madrid, Europa/Atena, Europa/Zagreb, itd.

Nakon što izađete iz raspi-config, Raspberry Pi može zatražiti ponovno pokretanje.

# 1.3 Ažuriranje Raspberry Pi OS-a

Sljedeće biste trebali ažurirati Raspberry Pi OS upotrebom sljedećih naredbi u slijedu (također je moguće koristiti apt-get naredbu za ažuriranje/nadogradnju):

```
sudo apt update
sudo apt upgrade
sudo reboot
```

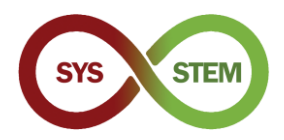

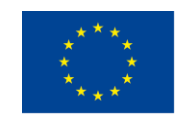

Ove naredbe: *update* (ažuriranje) informacija paketa, preuzimanjem sa konfiguriranih Internet izvora; *upgrade* (nadogradnja) trenutno instaliranih zastarjelih paketa i na kraju *reboot* (ponovno pokretanje) Raspberry Pi-a

| 💿 🕘 💼 🕐 — pi@ardlab-dei; ~ — ssh pi@raspberrypi — bash — 80×24                      |
|-------------------------------------------------------------------------------------|
| pi@ardlab-dei:~ \$ <mark>sudo_apt_update</mark>                                     |
| Hit:1 http://archive.raspberrypi.org/debian buster InRelease                        |
| Hit:2 http://raspbian.raspberrypi.org/raspbian buster InRelease                     |
| Reading package lists Done                                                          |
| Building dependency tree                                                            |
| Reading state information Done                                                      |
| 28 packages can be upgraded. Run 'apt listupgradable' to see them.                  |
| (pi@ardlab-dei:~ \$ <u>sudo apt upgrade</u> )                                       |
| Reading package lists Done                                                          |
| Building dependency tree                                                            |
| Reading state information Done                                                      |
| Calculating upgrade Done                                                            |
| The following packages will be upgraded:                                            |
| bluez-firmware ca-certificates device-tree-compiler file firmware-atheros           |
| firmware-brcm80211 firmware-libertas firmware-misc-nonfree firmware-realtek         |
| <pre>iproute2 libgnutls30 libldap-2.4-2 libldap-common libmagic-mgc libmagic1</pre> |
| libraspberrypi-bin libraspberrypi-dev libraspberrypi-doc libraspberrypi0            |
| python-rpi.gpio raspberrypi-bootloader raspberrypi-kernel                           |
| raspberrypi-sys-mods rpi-eeprom rpi.gpio-common sudo tzdata unzip                   |
| 28 upgraded, 0 newly installed, 0 to remove and 0 not upgraded.                     |
| Need to get 137 MB of archives.                                                     |
| After this operation, 3575 kB of additional disk space will be used.                |
| pi@ardlab-dei:~ \$                                                                  |
|                                                                                     |

Instalirajte vim uređivač, za poboljšani vi uređivač

sudo apt install vim

Kako biste uredili datoteke u terminalu, možete koristiti vi ili nano. Za korisnike koji nisu upoznati s vi, nano uređivač je najbolja opcija. Nakon uređivanja datoteke, pritisnite ctrl+X za izlaz i izaberite odgovarajući odgovor za spremanje izmjena.

nano file.txt

# 2 Postavljanje ArdLAB laboratorija

Da biste postavili ArdLAB laboratorij, trebate slijediti niže navedene korake

- Instalirajte Docker daemon na Raspberry PI
- Klonirajte ArdLAB repozitorij
- > Postavite i instalirajte ArdLAB Docker spremnik(e)
- Kreirajte ArdLAB konfiguracijsku datoteku
- > Povežite Arduino UNO pločicu s Raspberry PI-em
- Testirajte postavke

# 2.1 Instalirajte docker na Raspberry Pi

**Docker** je set platformi kao uslužnih proizvoda koji rabe virtualizaciju na razini OS-a za isporuku softvera u paketima koji se nazivaju spremnici (*containers*). Spremnici su međusobno izolirani i grupiraju vlastiti softver, knjižnice i konfiguracijske datoteke; mogu međusobno komunicirati putem jasno definiranih kanala. Obzirom da svi spremnici dijele usluge jedne jezgre (*kernel*) operativnog sustava, koriste manje resursa od virtualnih računala.

Potrebno je slijediti sljedeće korake za instalaciju dockera na Raspberry PI (prema uputama dostupnima na ovoj poveznici <u>poveznica</u>)

Instalirajte preduvjete

```
sudo apt install apt-transport-https ca-certificates software-
properties-common -y
```

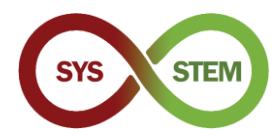

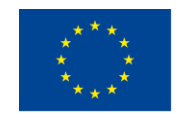

#### Ponovno pokrenite Raspberry Pi

sudo reboot

Preuzmite Docker instalacijski program i pokrenite ga

curl -fsSL get.docker.com -o get-docker.sh && sh get-docker.sh

Pružite "pi" korisniku mogućnost pokretanja Dockera.

sudo usermod -aG docker pi

#### Uvezite Docker CPG ključ

sudo curl -fsSL <u>https://download.docker.com/linux/raspbian/gpg</u> |
sudo apt-key add -

#### Dodajte docker repozitorij popisu apt izvora

sudo sh -c 'echo "deb https://download.docker.com/linux/raspbian/ buster stable" >> /etc/apt/sources.list'

#### > Ažurirajte Raspberry Pi OS i ponovno pokrenite

```
sudo apt update
sudo apt upgrade
sudo reboot
```

#### Provjerite je li docker daemon pokrenut (pritisnite q za izlazak iz popisa)

systemctl status docker

| 🖲 😑 💼 🕜 🔹 🕐 pi@ardlab-dei: ~ — ssh pi@raspberrypi — bash — 80×24                                                                                                    |
|----------------------------------------------------------------------------------------------------|
| pi@ardlab-dei:~ \$ systemctl status docker                                                                                                    |
| * docker.service – Docker Application Container Engine                                                                                                    |
| Loaded: loaded (/lib/systemd/system/docker.service; enabled; vendor preset: e                                                                                                    |
| Active: active (running) since Mon 2021–02–08 15:33:18 WET; 7min ago                                                                                                    |
| Docs: https://docs.docker.com                                                                                                    |
| Main PID: 634 (dockerd)                                                                                                    |
| Tasks: 11                                                                                                    |
| CGroup: /system.slice/docker.service                                                                                                    |
| `-634 /usr/bin/dockerd -H fd://containerd=/run/containerd/containe                                                                                                    |
| Eab 00 15:22:16 and ab dai daskard[624]; time_U2021 02 00715:22:16 2702021277U 1                                                                                                    |
| rep 08 15:33:10 ardiab-dei dockerd[634]: time= 2021-02-00115:33:10.2702031372 t                                                                                                    |
| rev = 0.015(35)(16) artulab-de1 uockeru $[034]$ ; $rev = 0.021-02-00115(35)(0.2)04000002$ (                                                                                                    |
| Feb 06 15:33:16 ardiab-dei dockerd $[034]$ : time= 2021-02-08115:33:16 270304322 C                                                                                                    |
| For $08 15 \cdot 33 \cdot 17$ and $ab-det docker d (634) \cdot time = "2021 02 - 08115 \cdot 33 \cdot 17 522143 3777" ]$                                                                                                    |
| Feb 08 15:33:17 ardiab-dei dockerd[634]. time="2021-02-08T15:33:18.0294313037" 1                                                                                                    |
| The loss is a set of the set of the set of |
| Feb 08 15:33:18 ardlab-dei dockerd[634]: time="2021-02-08T15:33:18.401986192Z" ]                                                                                                    |
| Feb 08 15:33:18 ardlab-dei systemd[1]: Started Docker Application Container Engi                                                                                                    |
| Feb 08 15:33:18 ardlab-dei dockerd[634]: time="2021-02-08T15:33:18.593151062Z" L                                                                                                    |
| lines 1-19/19 (END)                                                                                                    |
|                                                                                                    |
|                                                                                                    |

Nakon ponovnog pokretanja, docker usluga trebala bi raditi. Da biste upravljali docker uslugom, možete koristiti sljedeće systemati opcije:

*start* – pokreće uslugu

stop – zaustavlja uslugu

restart – ponovno pokreće uslugu, ekvivalentno je sa stop + start

reload – ponovno učitava konfiguracijske datoteke usluge

enable – omogućuje uslugu (automatska pokretanja kod pokretanja sustava)

disable – onemogućuje uslugu

Provjerite informacije o instaliranom dockeru

docker info

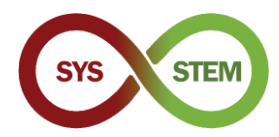

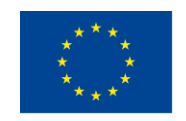

#### Instalirajte docker compose

sudo apt install docker-compose

# 2.2 Kreirajte i pokrenite prvi spremnik

> Da biste ispitali Docker instalaciju, kreirajte i pokrenite hello-world spremnik

| docker run hello-world  |  |
|-------------------------|--|
| <ul> <li> •</li></ul>   |  |
| https://hub.docker.com/ |  |

Ako vidite poruku iznad, spremnik je kreiran i pokrenut. Da biste upravljali spremnicima i slikama, možete koristiti sljedeće naredbe:

Prikažite slike spremnika koje lokalno postoje

docker image ls

Prikažite docker stranicu za pomoć

docker --help

Prikažite stranicu za pomoć za docker naredbe

docker image --help

Uklonite lokalnu sliku (koristite kratku hash (oznaku) ili ime, koristite docker image ls za prikaz imena/oznaka)

Koristite tipku TAB da biste automatski dopunili imena/naredbe.

Slike korištene u spremnicima nije moguće ukloniti bez uklanjanja spremnika.

docker image remove hello-world:latest

Alternativna naredba za uklanjanje slika jest:

docker rmi hello-world:latest

Prikažite pokrenute spremnike

docker ps

Prikažite sve spremnike

docker ps -a

Sada možete ukloniti hello-world spremnik, uporabom imena/oznake

docker rm happy\_rhodes

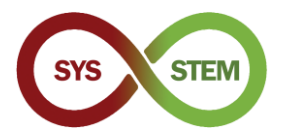

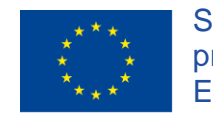

> Alternativna naredba za uklanjanje spremnika uporabom ključa oznake (hash key)

docker rm 2cdaa3512ba

Rezultat nekih od prethodnih naredbi:

| ● ● ●                                                                                                    |
|----------------------------------------------------------------------------------------------------|
| pi@ardlab-dei:~ \$ docker image ls                                                                                                    |
| REPOSITORY TAG IMAGE ID CREATED SIZE                                                                                                    |
| hello-world latest 851163c78e4a 13 months ago 4.85kB                                                                                                    |
| pi@ardlab-dei:∼ \$ docker image remove hello-world:latest                                                                                                    |
| Error response from daemon: conflict: unable to remove repository reference "hel                                                                                                    |
| lo-world:latest" (must force) - container 2cdaa35120ba is using its referenced i                                                                                                    |
| mage 851163c78e4a                                                                                                    |
| pi@ardlab-del:~ \$ docker ps -a                                                                                                    |
| CONTAINER ID IMAGE COMMAND CREATED STATUS                                                                                                    |
| PURIS NAMES                                                                                                    |
| ac hand a hand a |
| yo<br>nigapy index m bappy rhodes                                                                                                    |
| hanny rhodes                                                                                                    |
| pi@ardlab-dei:~ \$ docker rmi hello-world:latest                                                                                                    |
| Untagged: hello-world:latest                                                                                                    |
| Untagged: hello-world@sha256:31b9c7d48790f0d8c50ab433d9c3b7e17666d6993084c002c2f                                                                                                    |
| f1ca09b96391d                                                                                                    |
| Deleted: sha256:851163c78e4ad68e6fe5391f0894aafd164d40c4d4d0a56b4291f0dc2c75cc2c                                                                                                    |
| Deleted: sha256:2536d8d4e4b1baa6515d44eb77a1402d6be0a533e7d191c51cb8428ba5ece3f4                                                                                                    |
| pi@ardlab-dei:~ \$                                                                                                    |
|                                                                                                    |
|                                                                                                    |

# 2.3 Postavite ArdLAB laboratorij

Klonirajte repozitorij unutar pi početnog direktorija korisnika, pomoću sljedeće naredbe:

git clone <a href="https://bitbucket.org/pssmatos/ardlab-setup.git">https://bitbucket.org/pssmatos/ardlab-setup.git</a>

Kreira se nova mapa pod nazivom ardlab-setup s konfiguracijskom datotekom spremnika

#### 2.3.1 Postavite i instalirajte ArdLAB Docker spremnik

Promijenite trenutni direktorij u ardlab-setup (možete koristiti tipku TAB da biste automatski dopunili naziv direktorija)

cd ardlab-setup

Izlistajte sadržaj direktorija:

ls -la

Samo je jedna važna datoteka u ovom repozitoriju, docker-compose definicijska datoteka

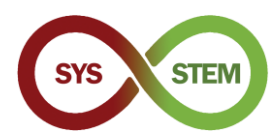

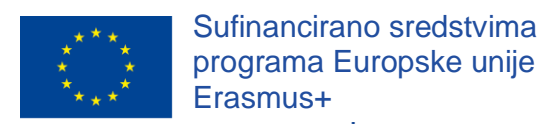

Započnite konfiguraciju pokretanjem spremnika za kreiranje konfiguracijske datoteke koristeći sljedeću naredbu:

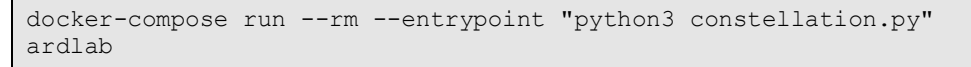

Skripta bi se trebala pokrenuti i prikazati neke informacije: javnu IP adresu, novu ArdLAB oznaku (*hash code*) i jednu poruku za registriranje te oznake na stranici konstelacije (ili dodavanjem novog laboratorija ili uređivanjem postojećeg)

| 💿 😑 💼 /Volumes/Macintosh HD/Users/matos/Documents/cadeiras/UpSkill/Curso OutSystems/OutSystems/Reacti |
|----------------------------------------------------------------------------------------------------|
| pi@ardlab-dei:~/ardlab-setup \$ ls -la                                                                |
| total 20                                                                                              |
| drwxr-xr-x 3 pi pi 4096 Feb 12 05:45 .                                                                |
| drwxr-xr-x 12 pi pi 4096 Feb 12 05:48                                                                 |
| drwxr-xr-x 8 pi pi 4096 Feb 12 05:39 .git                                                             |
| -rw-rr 1 pi pi 9 Feb 12 05:39 .gitignore                                                              |
| -rw-rr 1 pi pi 177 Feb 12 05:39 docker-compose.yml                                                    |
| <pre>[pi@ardlab-dei:~/ardlab-setup \$ docker-compose runrmentrypoint "python3 con]</pre>              |
| stellation.py" ardlab                                                                                 |
| Starting ArdLab Service                                                                               |
| After_import_module                                                                                   |
| Hash ID 1s                                                                                            |
| Camera 15 OpenCV                                                                                      |
| Loading UpenCV camera module                                                                          |
|                                                                                                    |
| No nash, creating new nash /co3411332204209805T240/5C40000D                                           |
| Tou must add this hash to the constitution                                                            |
| pi@arotab=dei:~/arotab=setup \$                                                                       |
|                                                                                                    |
|                                                                                                    |
|                                                                                                    |
|                                                                                                    |
|                                                                                                    |
|                                                                                                    |

Prethodni korak također je kreirao i konfiguracijsku datoteku, sadržanu u konfiguraciji direktorija koju je moguće prikazati upotrebom:

Ovu konfiguracijsku datoteku ćemo urediti u kasnijem koraku, za konfiguraciju imena, porta i kamere vašeg ArdLAB laboratorija.

#### 2.3.2 Povežite Arduino UNO s Raspberry PI-em

Sada možete povezati Arduino UNO s Raspberry PI-em koristeći jedan od USB portova

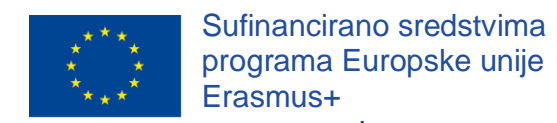

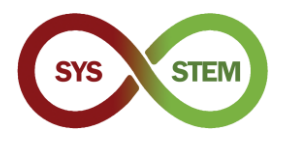

# 3 Konfiguracija dDNS-a i dobivanje SSL certifikata

Za pristupanje ArdLAB laboratoriju s enkripcijom (HTTPS), trebamo koristiti valjani SSL certifikat, kojeg je, ovisno o laboratoriju, moguće dobiti na dva načina.

Ako ArdLAB laboratorij ima fiksnu javnu IP adresu i valjano DNS ime, nastavite na poglavlju 3.3.

U slučaju da vaš ArdLAB laboratorij ima jedno od sljedećih ograničenja, nastavite na odgovarajućem poglavlju:

- Fiksna IP adresa, ali ne možete dodijeliti DNS ime (poglavlje 3.2 i 3.3)
- Dinamička javna IP adresa (poglavlje 3.2 i 3.3)
- Privatna IP adresa (poglavlja 3.1, 3.2 i 3.3)

# 3.1 Dodavanje pravila prosljeđivanja porta vašem ArdLAB laboratoriju

Ako je vaš ArdLAB laboratorij iza NAT usmjerivača, ima privatnu IP adresu, ali laboratoriju neće biti omogućen pristup preko Interneta. Da biste riješili ovaj problem morate dodati *PRAVILO PROSLJEĐIVANJA PORTA* na NAT serveru da biste preusmjerili dolazni promet na ArdLAB komunikacijski port (7575).

Zamolite svog mrežnog administratora da kreira to pravilo, ili ako imate pristup NAT serveru (ili usmjerivaču), konfigurirajte ga sami. Zadani ArdLAB port je 7575 (možete koristiti drugi, ako port 7575 nije dostupan), a IP adresa servera bit će privatna IP adresa ArdLAB laboratorija.

Sljedeća slika prikazuje konfiguraciju takvog pravila na stranici za konfiguraciju usmjerivača.

|                     | Interface           | veip0.1                       |             |   |
|---------------------|---------------------|-------------------------------|-------------|---|
|                     | Service name *      | Custom                        | ArdLAB      |   |
|                     | Server IP address * | 192.168.1.5                   |             |   |
| external ports * 75 | 75 • 7575 Protoc    | ol * TCP/UDP Internal ports * | 7575 • 7575 | Û |

# 3.2 Dodavanje vašeg Raspberry PI-a DDNS usluzi

Ako vaš ArdLAB laboratorij nema fiksnu IP adresu s valjanim DNS imenom, trebat ćete kreirati račun kod DDNS pružatelja usluge i kreirati novi DNS registar za ArdLAB.

U ovom primjeru, koristit ćemo Dynu dDNS uslugu (<u>https://www.dynu.com/</u>).

Važno je da pružatelj usluge može kreirati "TXT zapise" upotrebom **ACME Shell skripte: acme.sh** dnsapi (<u>https://github.com/acmesh-official/acme.sh/wiki/dnsapi</u>)

**NAPOMENA:** ako imate privatnu adresu ili javnu IP adresu bez DNS imena na svom ArdLAB laboratoriju, idite na sljedeće poglavlje, ako ne, idite na poglavlje 3.3.

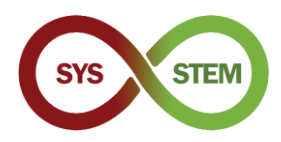

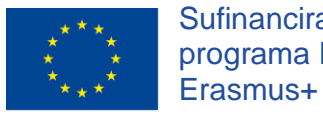

# 3.2.1 Kreirajte račun na Dynu dDNS usluzi

- Pristupite <u>https://www.dynu.com/</u> stranici:
  - 1 Kliknite na poveznicu "Create Account" (kreiraj račun) gore desno
  - 2 Popunite svoje podatke
  - 3 Predajte "Create Account" zahtjev za kreiranje računa
  - 4 Otvorite svoju el. poštu i potražite "Dynu Verification Email" poruku za verifikaciju i kliknite na URL

| Create Account                |                                       |
|-------------------------------|---------------------------------------|
| 2                             | Home / Control Panel / Create Accourt |
| First Name                    | Last Name                             |
| First Name                    | Last Name                             |
| Username                      |                                       |
| Username                      |                                       |
| Password                      | Confirm Password                      |
| 4-20 characters and no spaces | 4-20 characters and no spaces         |
| Email Address                 | Confirm Email Address                 |
| Email Address                 | Confirm Email Address                 |
|                               |                                       |
|                               |                                       |

Slika 1 - Kreirajte račun na Dynu dDNS usluzi

## 3.2.2 Kreirajte DNS registar za svoj ArdLAB

- Prijavite se na svoj račun na <u>https://www.dynu.com/</u> stranici:
  - 1 Pristupite upravljačkoj ploči "Control Panel" (zupčanik)
  - 2 U upravljačkoj ploči izaberite "DDNS Services" usluge
  - 3 Na stranici "Dynamic DNS Service" dinamička DNS usluga, kliknite na "+Add" za dodavanje
  - 4 Upišite ime svog laboratorija (host) i izaberite "Top Level" domenu
  - 5 Kliknite na "+ Add" za dodavanje

| I Lu 🛜                  | {d} <b>D</b>                                                                   | NS                                                                                                    |                                                                                                    |                                  | ≡ Menu                              | Show 25 ¢ entries                                                                                                    | Home / Control Panel Serie DNS Ser                                                                                                    |
|-------------------------|--------------------------------------------------------------------------------|----------------------------------------------------------------------------------------------------|----------------------------------------------------------------------------------------------------|----------------------------------|-------------------------------------|----------------------------------------------------------------------------------------------------|----------------------------------------------------------------------------------------------------|
| Contro                  | l Panel                                                                        |                                                                                                    | L                                                                                                    | ogged in as xxxx                 | ox from IP address хооглоослоослоос |                                                                                                    | Filter                                                                                                    |
| contro                  |                                                                                |                                                                                                    |                                                                                                    |                                  | Home / Control Panel                | Add Dynamic DNS                                                                                                    | me / Control Panel / Dynamic DNS Services / Add Dynamic                                                                                                    |
| My                      | API                                                                            |                                                                                                    |                                                                                                    |                                  |                                     | Option 1: Use Our Domain Name                                                                                                    | Option 2: Use Your Domain Name                                                                                                    |
| Account                 | Credentials                                                                    | A                                                                                                    | +                                                                                                    | =                                |                                     | Host<br>ArdLabMyInstitution                                                                                                    | Domain Name<br>mydomain.com                                                                                                    |
| Domain<br>Registrations | Email<br>Services                                                              | SSL<br>Certificates                                                                                              | DNS<br>Failover                                                                                                    | Virtual<br>Private<br>Servers    |                                     | Top Level freeddins.org +                                                                                                    |                                                                                                    |
| $\bigcirc$              |                                                                                | ?                                                                                                    | •                                                                                                    | - Ste                            | 4                                   | 5 🛤                                                                                                    | X Cancel                                                                                                    |
|                         | to empower you<br>Contro<br>Contro<br>My<br>Account<br>Comain<br>Registrations | to empower yout<br>Control Panel<br>My<br>Accourt<br>Domain<br>Registrations<br>Cententials<br>Email<br>Services | Image: Window Street of the second second | to empower you!<br>Control Panel | Logged in as xxxx<br>Control Panel  | The market of the formation of the formation of the forma | Image: Control Panel     Image: Control Panel     Image: |

Slika 2 - Kreirajte DNS registar za svoj ArdLAB

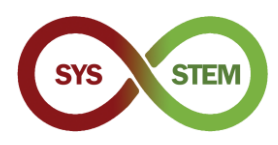

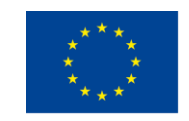

# 3.2.3 Upravljajte svojim ArdLAB dDNS registrom

- > Pojavit će se "Manage DNS Service" (upravljanje DNS uslugom) i trebali biste:
  - 1 Promijeniti svoju IPv4 adresu u "invalid" (nevažeća), npr. 1.1.1.1
  - 2 Kliknite na "Save" za spremanje da biste ažurirali svoju IPv4 adresu
  - 3 Kliknite na "IP Update Password" (lozinka za ažuriranje IP adrese) na dnu stranice
- > Na stranici "Manage Credentials" upravljanje vjerodajnicama:
  - 4 Unesite svoju Dynu lozinku
  - 5 Unesite novu IP Update lozinku (ta lozinka će se rabiti na ArdLAB laboratoriju)
  - 6 Kliknite "Save" za spremanje da biste ažurirali lozinku

| Home / Control Panel / Dynamic DNS Service / Manage Dynamic DNS Service       MyInstitution.freeddns.org]       late ①       2 6:48:04 AM       0%       ress ①       0%       Enable IPv6 Adlress ⑦       0%       Email Notification ⑦       1                                                                                                    | Change Username/Password<br>Change your <b>Credentials</b> with the<br>1. Enter the 'Current Password' for your accc<br>2. Enter only the values you would like to chi<br><b>Current Password</b><br><b>we Password</b><br>Leave empty if no change | see easy steps:<br>ount.<br>ange and click the 'Save' button.  |
|----------------------------------------------------------------------------------------------------|----------------------------------------------------------------------------------------------------|----------------------------------------------------------------|
| MyInstitution.freeddns.org]<br>late ①<br>2 6:48:04 AM<br>ress ①<br>dress ②<br>dress ②<br>trable IPv6 Adiress ③<br>Email Notification ③<br>i                                                                                                    | Change Overhamerrassword Change your Credentials with the 1. Enter the 'Current Password' for your accc 2. Enter only headsyou would like to che Current Password New Password Leave empty if no change                                             | Ase easy steps:<br>ount.<br>ange and click the 'Save' button.  |
| ate ① 2 6:48:04 AM 2 6:48:04 AM | Change your Credentials with the<br>1. Enter the 'Current Password' for your acct<br>2. Enter only the values you would like to ch.<br>Current Password<br><br>New Password<br>Leave empty if no change:                                            | ese easy steps:<br>ount.<br>ange and click the 'Save' button.  |
| 2 6:48:04 AM  ress ⑦  ress ⑦  ress ⑦  ress ①  ress ①  ress ①  ress ①  ress ①  ress ①  ress ①  ress ①  ress ①  ress ①  ress ②  ress ②  ress ②  ress ②  ress ②  ress ②  ress ③  ress ③  ress ③  ress ③  ress ③  ress ③  ress ③  ress ④  ress ④  ress ●  ress ●  ress ●  ress ●  ress ●  ress ●  ress ●  ress ●  ress ●  ress ●  ress ●  ress ●  ress ●  ress ●  ress ●  ress ●  ress ●  ress ●  ress ●  ress ●  ress ●  ress ●  ress ●  ress ●  ress ●  ress ●  ress ●  ress ●  ress ●  ress ●  ress ●  ress ●  ress ●  ress ●  ress ●   | 1. Enter the 'Current Password' for your accc<br>2. Enter only the values you would like to ch<br>Current Password<br>New Password<br>Leave empty if no change:                                                                                     | ount. ange and click the 'Save' button. New IP Update Password |
| ress () Wildcard IPv6 Alias () () () () () () () () () () () () ()                                                                                                    | 2. Enter only the values yet would like to the Current Password  New Password Leave empty if no change:                                                                                                    | New IP Update Password                                         |
| ress ① CN CN CN CN CN CN CN CN CN CN CN CN CN                                                                                                    | Current Password  New Password Leave empty If no change:                                                                                                    | New IP Update Password                                         |
| rress () Enable IPv6 Address () () () () () () () () () () () () ()                                                                                                    | New Password                                                                                                    | New IP Update Password                                         |
| dress Childress Email Notification (*)                                                                                                    | New Password<br>Leave empty if no change                                                                                                    | New IP Update Password                                         |
| Email Notification ()                                                                                                    | Leave empty if no change                                                                                                    |                                                                |
| d)                                                                                                    |                                                                                                    |                                                                |
| \$                                                                                                    |                                                                                                    | 5                                                              |
|                                                                                                    | Confirm New Password                                                                                                    | Confirm New IP Update Password                                 |
| unds) ()                                                                                                    | 4-20 characters and no spaces                                                                                                    |                                                                |
|                                                                                                    |                                                                                                    |                                                                |
|                                                                                                    | New Username                                                                                                    |                                                                |
| Cancel + New Remove                                                                                                    | ceave empty if no change                                                                                                    |                                                                |
|                                                                                                    | Confirm New Username                                                                                                    |                                                                |
|                                                                                                    | Confirm New Username                                                                                                    |                                                                |
| ent Status Web Redirect Groups Configuration Backups 6                                                                                                    | Save Cancel                                                                                                    |                                                                |
|                                                                                                    | Two Easter Authenticatio                                                                                                    | n I Email Address I Forget your password?                      |
|                                                                                                    | Two Pactor Addrenacation                                                                                                    | n Teman Address Tronger year password                          |
| i Records Allases Port Check DNS Lookup                                                                                                    |                                                                                                    |                                                                |
| 🍐 🍋 📃 🍸                                                                                                    |                                                                                                    |                                                                |
| e Import Wildcard Settings Offline Settings IP Update History                                                                                                    |                                                                                                    |                                                                |
|                                                                                                    |                                                                                                    |                                                                |
| SV 🖂 🙀 🔂                                                                                                    |                                                                                                    |                                                                |
| Registration Email Service SSL Certificate API Credentials                                                                                                    |                                                                                                    |                                                                |

Slika 3 - Upravljajte svojim ArdLAB dDNS registrom

# 3.2.4 Konfigurirajte ArdLAB da automatski ažurira Dynu IP adresu

Sada trebamo konfigurirati Raspberry da objavi javnu adresu ArdLAB laboratorija na Dynu stranici (upute na <u>https://www.dynu.com/DynamicDNS/IPUpdateClient/RaspberryPi-Dynamic-DNS</u>).

U Raspberry početnom direktoriju kreirajte novi direktorij pod nazivom dynudns i napravite sljedeće promjene

```
cd ~
mkdir dynudns
cd dynudns
```

Kreirajte novu skriptu pod nazivom dynu.sh

```
nano dynu.sh
```

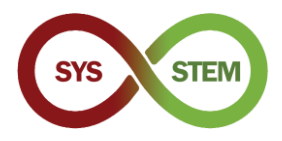

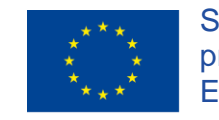

Dodajte ovaj redak dynu.sh skripti, zamjenjujući HOST s domenom "Domain" koju ste kreirali na Dynu stranici, a IP\_PASS s "IP Update password" lozinkom koju ste definirali na Dynu stranici.

```
echo
url="https://api.dynu.com/nic/update?hostname=HOST&password=IP_PAS
S&myipv4=$(curl -s -4 ifconfig.co) &myipv6=$(curl -s -6
ifconfig.co) " | curl -k -o ~/dynudns/dynu.log -K -
```

Provjerite je li naredba napisana u samo jednom retku i jesu li ime računala i lozinka točni

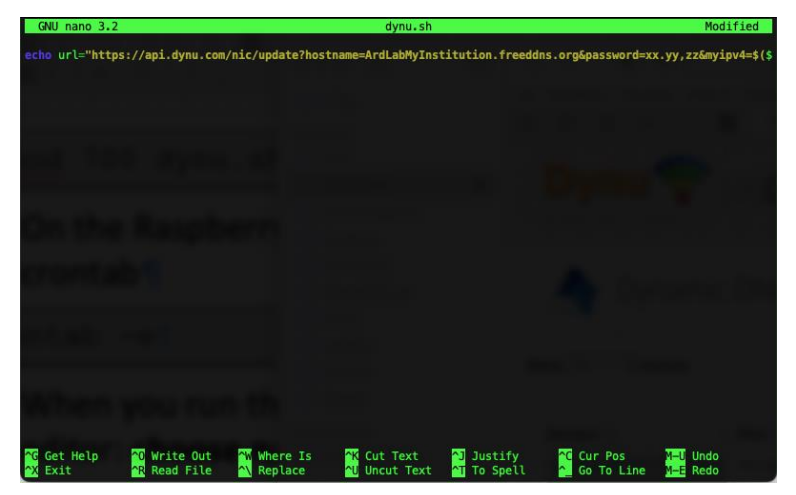

Pritisnite CTRL+X za pohranu, a Y za potvrdu pohrane dokumenta, zatim ENTER za potvrdu naziva datoteke

Promijenite dozvole skripte na 700

chmod 700 dynu.sh

Na Raspberry Pi terminalu pokrenite sljedeću naredbu da biste dodali skriptu vašem crontab-u

crontab -e

Kada po prvi put pokrenete ovu naredbu, morate odabrati preferirani uređivač teksta: izaberite nano

Zalijepite sljedeći redak na dno uređivača teksta

\*/5 \* \* \* \* ~/dynudns/dynu.sh >/dev/null 2>&1

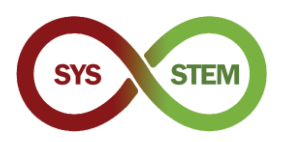

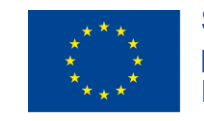

Pritisnite CTRL+X za pohranu, a Y za potvrdu pohrane dokumenta, zatim ENTER za potvrdu naziva datoteke

| GNU nano 3.2                                                                                                    | /tm                                                       | p/crontab.7nMj5:                           | i/crontab                                           |           |                                                |
|----------------------------------------------------------------------------------------------------|-----------------------------------------------------------|--------------------------------------------|-----------------------------------------------------|-----------|------------------------------------------------|
| <pre># Edit this file to introduce #</pre>                                                                           | tasks to be run b                                         |                                            |                                                     |           |                                                |
| <pre># Each task to run has to be o<br/># indicating with different fi<br/># and what command to run for<br/>#</pre> | efined through a<br>elds when the tas<br>the task         | single line<br>k will be run               |                                                     |           |                                                |
| <pre># To define the time you can p # minute (m), hour (h), day of # and day of week (dow) or use #</pre>            | rovide concrete v<br>month (dom), mon<br>'*' in these fie | alues for<br>th (mon),<br>lds (for 'any'). |                                                     |           |                                                |
| <pre># Notice that tasks will be st # daemon's notion of time and #</pre>                                            | arted based on th<br>timezones.                           | e cron's system                            |                                                     |           |                                                |
| <pre># Output of the crontab jobs ( # email to the user the cronta #</pre>                                           | including errors)<br>b file belongs to                    | is sent through<br>(unless redired         | ted).                                               |           |                                                |
| <pre># For example, you can run a t # at 5 a.m every week with:</pre>                                                |                                                           |                                            |                                                     |           |                                                |
| # 0 5 * * 1 tar -zcf /var/back<br>#                                                                                  | ups/home.tgz /hom                                         | ie/                                        |                                                     |           |                                                |
| <pre># For more information see the #</pre>                                                                          | manual pages of                                           | crontab(5) and (                           |                                                     |           |                                                |
| # m h dom mon dow command                                                                                            |                                                           |                                            |                                                     |           |                                                |
| */5 * * * * ~/dynudns/dynu.sh                                                                                        | >/dev/null 2>&1                                           |                                            |                                                     |           |                                                |
| <mark>^G</mark> Get Help <mark>^O</mark> Write Out<br><mark>^X</mark> Exit <del>^R</del> Read File                   | ₩ Where Is                                                | <mark>^K</mark> Cut Text<br>^U Uncut Text  | <mark>^]</mark> Justify<br><mark>^T</mark> To Spell | C Cur Pos | <mark>M–U</mark> Undo<br><mark>M–E</mark> Redo |

Sada imate cronjob koji se pokreće svakih 5 minuta i ažurirat će vašu javnu IP adresu na Dynu dDNS serveru. Možete provjeriti na svojoj Dynu poddomeni da vidite hoće li se IP adresa promijeniti u sljedećih 5 minuta.

Ako se IP adresa ne ažurira, možete pogledati ~/dynudns/dynu.log datoteku i provjeriti ima li grešaka. Ako dobijete badauth, to znači da ste unijeli pogrešnu domenu ili IP Update lozinku.

# 3.3 Izdavanje i obnova SSL certifikata

Za pristup serveru korištenjem HTTPS-a potreban je valjani SSL certifikat. Za pojednostavljenje dobivanja i obnove certifikata, potreban je alat za automatizaciju certifikata. Koristit ćemo acme.sh (ACME Shell skriptu), koja može pribaviti i obnoviti certifikate od različitih tijela za izdavanje certifikata (*Certification Authorities* – CAs) i koristiti nekoliko vrsta izazova (*Challenge Types*) za potvrdu vlasništva domene.

# 3.3.1 Instalirajte acme.sh skriptu za automatizaciju obnove certifikata

Instalirajte acme.sh skriptu

cd ~
curl https://get.acme.sh | sh -s email=my@example.com

Nakon instalacije, morate zatvoriti trenutni terminal i ponovno ga otvoriti kako bi alias stupio na snagu. Ponovno se prijavite i pokrenite sljedeću naredbu

acme.sh --version

Ako vidite acme.sh verziju, skripta je ispravno instalirana i možete nastaviti s generiranjem certifikata.

Napomena: ako imate staru "ArdLAB" verziju, trebat ćete sada ažurirati spremnik.

```
cd ~/ardlab-setup
git pull
docker-compose down
docker-compose pull
docker-compose up --detach
```

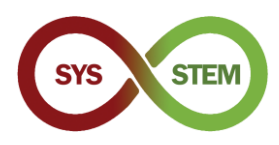

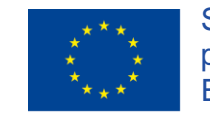

# 3.3.2 Generirajte certifikat za ArdLAB na privatnoj IP adresi (upotrebom prosljeđivanja porta)

Ako imate privatnu IP adresu i kreirali ste Dynu dDNS zapis, sada trebate generirati certifikat upotrebom DNS izazova (*challenge*) (ako imate javnu IP adresu, nastavite na poglavlju 3.3.3.).

U svom početnom direktoriju pokrenite sljedeće naredbe, zamjenjujući ClientId i Secret sa svojim api ključevima, dobivenima na Dynu "Manage Dynamic DNS Service" (upravljanje dinamičkom DNS uslugom) → "api credentials" (api vjerodajnice) (vidjeti Slika 3.). Također trebate zamijeniti domenu DOMAIN iza –d svojom Dynu dDNS domenom.

**Napomena:** trebate samo izvesti vjerodajnice kod prvog pokretanja, jer acme.sh sprema ključeve u svoje konfiguracijske datoteke.

Ti konfiguracijski koraci predstavljeni su na stranici acme.sh "How to use DNS API" (Kako koristiti DNS API)

(https://github.com/acmesh-official/acme.sh/wiki/dnsapi#24-use-dynu-api)

Nakon što je naredba izvršena, možete provjeriti svoje izdane certifikate sljedećom naredbom

```
acme.sh -list
```

Sada možete nastaviti na poglavlju 0.

# 3.3.3 Generirajte certifikat na ArdLAB laboratoriju s javnom IP adresom

Da biste generirali certifikat na ArdLAB laboratoriju s javnom IP adresom, trebate instalirati socat

sudo apt install socat

> Zatim trebate dozvoliti da socat prihvati spajanja na ograničenim portovima

sudo setcap 'cap\_net\_bind\_service=+ep' /usr/bin/socat

Na kraju možete pokrenuti acme.sh kako biste zatražili novi certifikat. Nemojte zaboraviti zamijeniti domenu DOMAIN iza -d svojom ArdLAB domenom.

```
acme.sh --issue --standalone -d DOMAIN \
    --cert-file /home/pi/ardlab-setup/certs/cert.pem \
    --key-file /home/pi/ardlab-setup/certs/key.pem \
    --fullchain-file /home/pi/ardlab-setup/certs/fullchain.pem \
    --reloadcmd "docker restart ardlab-setup_ardlab_1"
```

Nakon što je naredba izvršena, možete provjeriti svoje izdane certifikate sljedećom naredbom

acme.sh -list

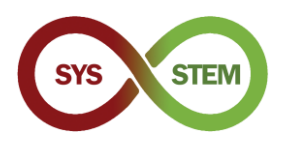

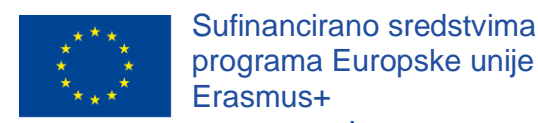

# 4 Dodajte ArdLAB Konstelaciji

Da biste dodali ArdLAB laboratorij Sys-Stem ArdLAB Konstelaciji, trebate slijediti sljedeće korake:

- > Kreirajte korisnički račun za ArdLAB Konstelaciju (samo ako ga već nemate)
- Dodajte svoj ArdLAB laboratorij Konstelaciji (to mora odobriti administrator Konstelacije)
- Pokrenite ArdLAB konfiguraciju
- Pokrenite ArdLAB spremnik
- > Dodajte skice primjera i testirajte svoj ArdLAB na stranici Konstelacije

# 4.1 Konfigurirajte ArdLAB na Hub-u Konstelacije

Da biste dodali svoj ArdLAB laboratorij Hub-u Konstelacije trebate imati račun, a zatim dodati svoje ArdLAB parametre hub-u.

# 4.1.1 Kreirajte korisnički račun za ArdLAB Konstelaciju

- Pristupite stranici SYS-STEM ArdLAB Konstelacije (<u>https://sys-stem.dei.isep.ipp.pt/</u>)
- Ako već imate račun, prijavite se, ako nemate, koristite gumb Sign-up da biste kreirali novi korisnički račun.

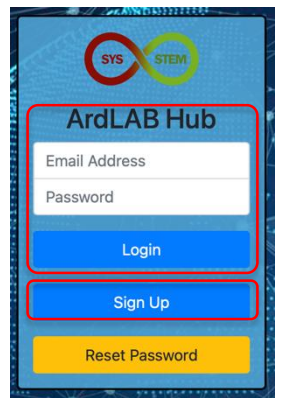

# 4.1.2 Dodajte svoj ArdLAB Konstelaciji

➢ Izaberite opciju izbornika "Add your ArdLAB" (dodajte svoj ArdLAB) → "Add your Laboratory to the Constellation" (dodajte svoj Laboratorij Konstelaciji).

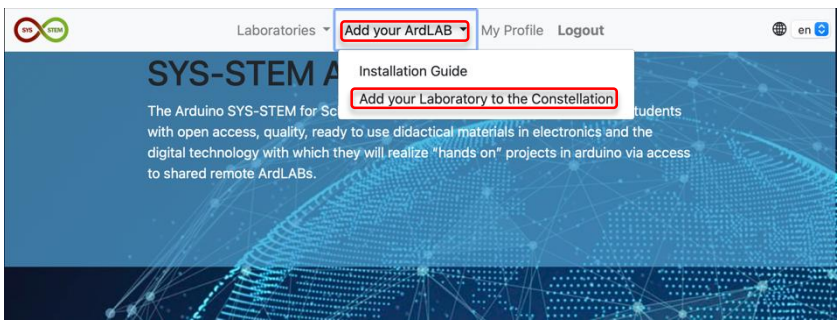

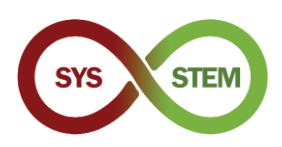

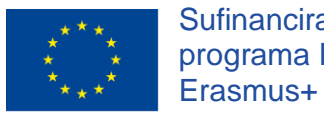

Ispunite New ArdLAB obrazac za novi ArdLAB, koristite oznaku koja je prethodno kreirana i pritisnite gumb "Add Laboratory" (dodajte laboratorij)

| Lab Name                  | New ArdLab DEI                                                                                                    |  |
|---------------------------|----------------------------------------------------------------------------------------------------|--|
| Lab Hash                  | c496af822e6546b8ada11b5a48c765ba                                                                                                    |  |
| Country                   | Portugal ÷                                                                                                    |  |
| Component                 | LED<br>LCD Display<br>Temperature Sensor<br>Servomotor<br>Hold down the Ctrl (windows) or Command (Mac) button to select multiple options. |  |
| Lab Logo (optional)       | Browse                                                                                                    |  |
| Lab Schematics (optional) | Browse                                                                                                    |  |
| Add Laboratory            |                                                                                                    |  |

Laboratorij treba odobriti jedan od administratora SYS-STEM Konstelacije, stoga prije nego što možete nastaviti sa sljedećom konfiguracijom, trebate pričekati odobrenje (primit ćete el. poruku nakon ArdLAB odobrenja).

# 4.2 Pokrenite ArdLAB konfiguraciju

Sada možete urediti konfiguracijsku datoteku ArdLAB laboratorija da biste konfigurirali ArdLAB DNS ime, port i kameru

```
cd ~/ardlab-setup
sudo nano config/congif.cfg
```

Sljedeće je primjer config.cfg s nekim od najčešćih konfiguracija

```
ARDLAB_HASH="a826b23115b84f0d8c0d040b89739b"
CONSTELLATION="https://sys-stem.dei.isep.ipp.pt:8080/api/lab/"
HOSTNAME="ardlab.myInstitution.com"
FORWARD_PORT=7575
# Camera connected to the RaspBerry PI, options are:
# "pi" - Use pi as video provider
# "OpenCV" - Use OpenCV as video provider
#CAMERA_TYPE="pi"
CAMERA_TYPE="pi"
OPENCV_CAMERA_SOURCE="0"
```

Parametri koje možete promijeniti su:

HOSTNAME - to je ime koje ste registrirali na DNS serveru za svoj ArdLAB

**FORWARD\_PORT** – to je port koji ćete proslijediti na svoj NAT usmjerivač. Trebate dodati ovaj podatak samo ako se port NAT usmjerivača razlikuje od 7575

**CAMERA\_TYPE** vrsta kamere – koristite PI za Raspberry PI kameru i OpenCV za USB kameru

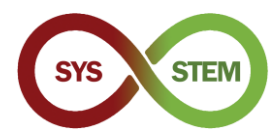

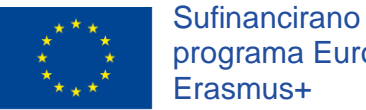

Kada je Laboratorij odobren trebate ponovno pokrenuti spremnik da biste se "povezali" s Konstelacijom

docker-compose run --rm --entrypoint "python3 constellation.py" ardlab

Ako je naredba uspješna, constellation. py skripta će prikazati sljedeće informacije

| 🖲 😑 🛑 /Volumes/Macintosh HD/Users/matos/Documents/cadeiras/UpSkill/Curso OutSystems/OutSystems/Reacti                                                                                                    |
|----------------------------------------------------------------------------------------------------|
| Hash ID is c496af822e6546b8ada11b5a48c765ba                                                                                                    |
| Camera is OpenCV                                                                                                    |
| Loading OpenCV camera module                                                                                                    |
| My public IP address is: 188.83.57.83                                                                                                    |
| 2021-02-12 06:24:33,681 - https://sys-stem.dei.isep.ipp.pt:8080/api/lab/c496af82                                                                                                    |
| 2e6546b8ada11b5a48c765ba/188.83.57.83:7575                                                                                                    |
| 2021-02-12 06:24:34,090 - {"hash": "c496af822e6546b8ada11b5a48c765ba", "ip": "18                                                                                                    |
| 8.83.57.83", "port": 7575}                                                                                                    |
| 2021-02-12 06:24:34,091 - status code: 200                                                                                                    |
| 2021-02-12 06:24:34,092 - Response: b'{"labId":2,"labName":"New ArdLab DEI","ipA                                                                                                    |
| ddress":"188.83.57.83:7575","country":"Portugal","ownerId":1,"status":"Active","                                                                                                    |
| LabSketches":[],"LabComponents":[{"componentId":1,"name":"LED","description":"A                                                                                                    |
| Light-emitting diode (LED) is a semiconductor light source that emits light when                                                                                                    |
| current flows through it"},{"componentid":2,"hame":"LCD Display","description":                                                                                                    |
| "A Liquid-crystal display (LLD) is a flat-panel display which display characters                                                                                                    |
| made from a matrix of small pixels, ", { componentia :4, "name : "Servomotor", des                                                                                                    |
| cription: A servomotor is a rotary or timear actuator that attows for precise c                                                                                                    |
| United of angular/linear position, velocity and acceleration f, componentia (5, 10)                                                                                                    |
| ad signals from an TR-IED or remote control just like a TV or Cable boy" J (comm                                                                                                    |
| opention of the second of the second of the |
| d adjustable terminal: The notential at the third terminal can be adjusted to gi                                                                                                    |
| ve any fraction of the potential across the ends of the resistor"]],"labloooImao                                                                                                    |
| eId":"","labSchemaImageId":""}'                                                                                                    |
| pi@ardlab-dei:~/ardlab-setup \$                                                                                                    |

#### 4.2.1 Pokrenite ArdLAB spremnik

> Na kraju, možete pokrenuti ArdLAB spremnik da služi kameri i API-ima za programiranje

docker-compose up --detach

Spremnik će se ponovno pokrenuti kada se pokrene Raspberry PI ili ako se web server spremnika sruši.

Ako trebate zaustaviti spremnik, koristite naredbu:

docker-compose down

Ako u budućnosti trebate ažurirati spremnik, trebate postupiti kako slijedi (nakon zaustavljanja spremnika):

docker-compose pull

Ažuriranje je tiho i može potrajati nekoliko minuta. Nakon ažuriranja spremnika, morate ponovno pokrenuti spremnik upotrebom prve naredbe u ovom poglavlju.

Možete provjeriti radi li ArdLAB pristupajući sljedećoj poveznici:

```
https://ArdLAB-DNS-Name:7575
```